## ownCloud

Installation des Clients

Als Erstes wird in einem Browser die ownCloud aufgerufen (z.B. cloud.psychologie.hu-berlin.de). In der linken Menüleiste verbergen sich hinter dem Zahnrad die Einstellungen. Hier wählen Sie ,Persönlich' aus:

| Duol)nuc   |                                                            |
|------------|------------------------------------------------------------|
| 🕇 Files    | Du nutzt 5.8 MB der verfügbaren 10 GB                      |
| 🎜 Musik    |                                                            |
| 🐇 Kontakte | Desktop und mobile synchronierungs Clients Download        |
| 🛗 Kalender | Aktuelles Passwort Neues Passwort D zeigen Passwort ändern |
| Bilder     |                                                            |
|            | E-Mail eschulz@hu-berlin.de                                |

In diesen Einstellungen ist als Zeitzone ,Berlin' einzutragen, als Sprache kann ,Deutsch' gewählt werden und die E-Mail-Adresse ist anzugben. Oben rechts kann man unter ,Download' sich den entsprechenden Client herunterladen und installieren:

| Cloud                                                                                                    | News                                    | Features                      | About    | Documentation        | Developer     | $Commercial \to$  | Try it!    | Install     | Ubersetzen |
|----------------------------------------------------------------------------------------------------|-----------------------------------------|-------------------------------|----------|----------------------|---------------|-------------------|------------|-------------|------------|
| Sync Clients                                                                                                    |                                         |                               |          |                      |               |                   |            |             |            |
| The ownCloud Sync Client is a desktop program running on                                                                     | your com                                | nputer.                       |          |                      |               |                   |            |             |            |
| One ore more specified directories on the local machine are<br>on the local disk. If you change one here, its gets there and | e going to<br>I vice vers               | be synced to<br>a.            | your ow  | nCloud. Files on ye  | our ownCloud  | are automatically | the same a | as the ones |            |
| The latest version of the client is version 1.0.5, released on                                                               | n august 1                              | 4, 2012.                      |          |                      |               |                   |            |             |            |
| Read the Changelog here.                                                                                                    |                                         |                               |          |                      |               |                   |            |             |            |
| Windows Client Version 1.0.5                                                                                                 | o<br>vnload the<br>ownload<br>ownload ( | installer pro<br>ds<br>1.0.5} | gram and | start to install own | nCloud Client | on your machine.  |            |             |            |

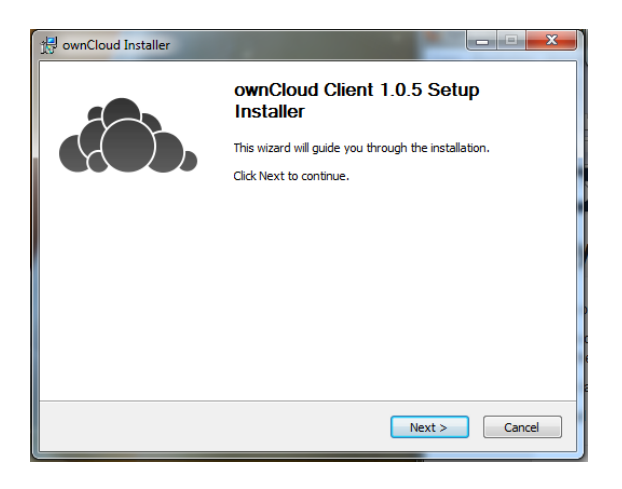

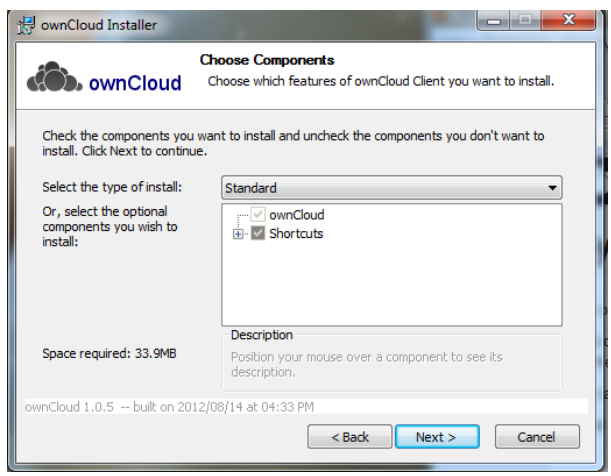

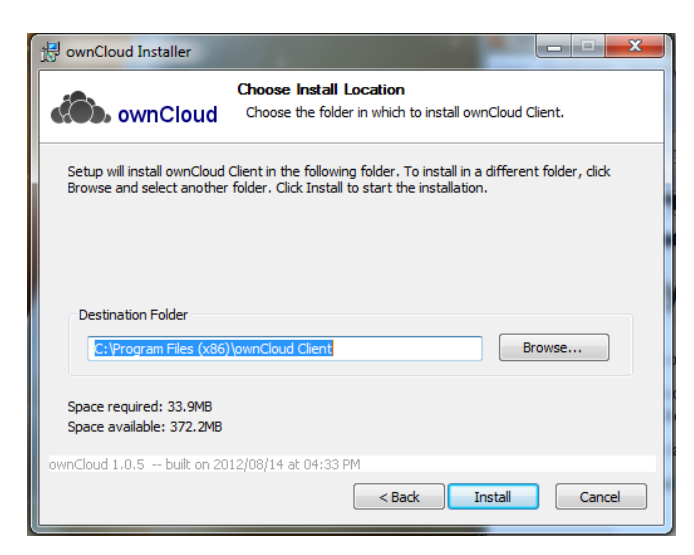

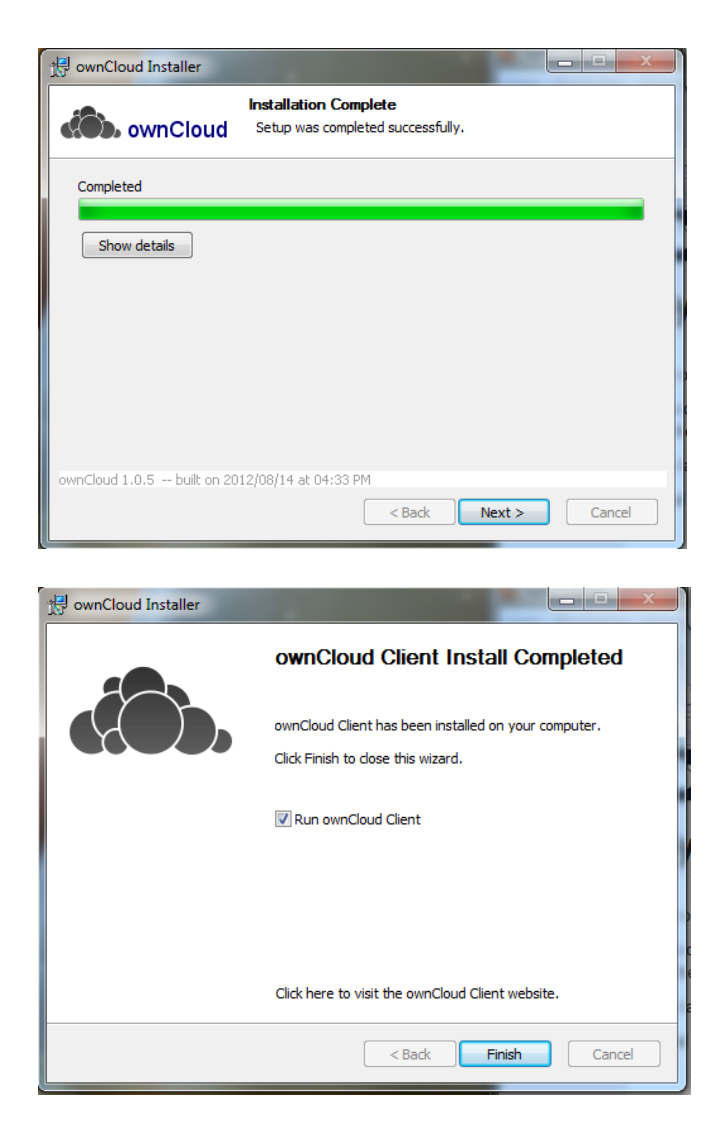

Nach den ersten Start des Clients erhält man eine Fehlermitteilung:

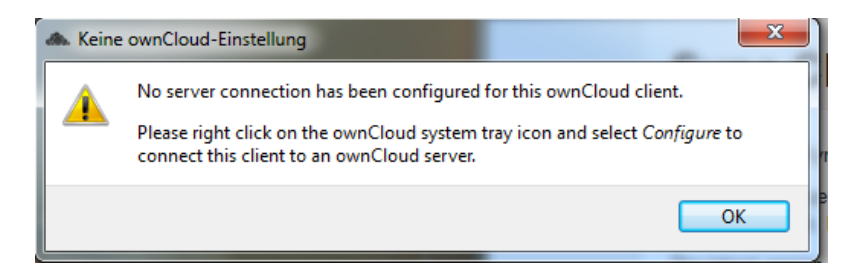

Diese kann man getrost mit ,OK' ignorieren.

Als nächstes ist der Client mit einem Rechtsklick auf das Icon und der Auswahl ,Einstellen' zu konfigurieren:

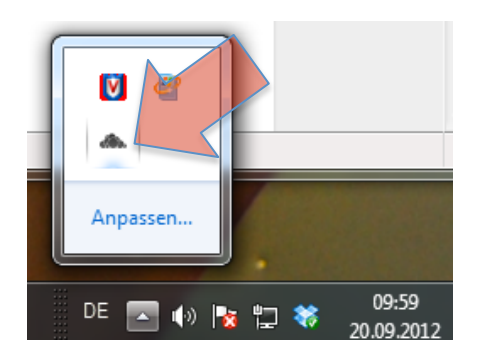

Die Serveradresse, Username und Password sind anzugeben. Das sollte es gewesen sein.

|                                                                                                    | eloda reiolitadingo rasis                                                                                                    | ent                                                                                                    |                                                                                            |
|----------------------------------------------------------------------------------------------------|----------------------------------------------------------------------------------------------------|----------------------------------------------------------------------------------------------------|--------------------------------------------------------------------------------------------|
| Create                                                                                                    | the ownCloud C                                                                                                    | onnection                                                                                                    |                                                                                            |
| Server addr                                                                                                    | ess:                                                                                                    |                                                                                                    |                                                                                            |
| http:// dor                                                                                                    | ud.psychologie.hu-berlin.de                                                                                                    |                                                                                                    |                                                                                            |
| Use sec                                                                                                    | ure connection                                                                                                    |                                                                                                    |                                                                                            |
| Username:                                                                                                    | schulzec                                                                                                    |                                                                                                    |                                                                                            |
| Password:                                                                                                    | •••••                                                                                                    |                                                                                                    |                                                                                            |
| 🔲 do not s                                                                                                    | tore Password on local mach                                                                                                    | ine.                                                                                                    |                                                                                            |
|                                                                                                    |                                                                                                    |                                                                                                    |                                                                                            |
|                                                                                                    |                                                                                                    |                                                                                                    |                                                                                            |
|                                                                                                    |                                                                                                    |                                                                                                    |                                                                                            |
|                                                                                                    |                                                                                                    |                                                                                                    |                                                                                            |
|                                                                                                    |                                                                                                    |                                                                                                    |                                                                                            |
|                                                                                                    |                                                                                                    |                                                                                                    | Next Cancel                                                                                |
|                                                                                                    |                                                                                                    |                                                                                                    |                                                                                            |
| 🇿 🦾 own                                                                                                    | Cloud Verbindungs-Assis                                                                                                    | rent                                                                                                    |                                                                                            |
| cown<br>Ergebr                                                                                                    | Cloud Verbindungs-Assis                                                                                                    | rent                                                                                                    |                                                                                            |
| <b>Ergebr</b><br>Diese Se                                                                                                    | Cloud Verbindungs-Assis<br><b>iis</b><br>iite zeigt den Status                                                                                                    | ent<br>der Verbindung.                                                                                                    |                                                                                            |
| Ergebr<br>Diese Se<br>Verbindung<br>Erfolgreich<br>(4.0.7)                                                                                                    | Cloud Verbindungs-Assis<br>IIS<br>wersuch mit ownCloud auf<br>verbunden mit http://doud                                                                                                    | ent<br>der Verbindung.<br>http://doud.psycholog<br>psychologie.hu-berlin.                                                                                    | gie.hu-berlin.de<br>.de: ownCloud version 4.0.7                                            |
| Ergebr<br>Diese Se<br>Verbindung<br>Erfolgreich<br>(4.0.7)<br>Erstelle loka                                                                                                    | Cloud Verbindungs-Assis<br><b>is</b><br>wite zeigt den Status<br>sversuch mit ownCloud auf<br>verbunden mit http://doud<br>alen Sync. Ordner C:/Users                                                                                         | ent<br>der Verbindung.<br>http://doud.psycholog<br>psychologie.hu-berlin.<br>Administrator/ownClor                                                           | gie.hu-berlin.de<br>de: ownCloud version 4.0.7<br>udok                                     |
| Ergebr<br>Diese Se<br>Verbindung<br>Erfolgreich<br>(4.0.7)<br>Erstelle loka<br>Remote fol<br>A sync con<br>set up.                                                                                                    | Cloud Verbindungs-Assis<br>is<br>verbunden mit ownCloud auf<br>verbunden mit http://cloud<br>slen Sync. Ordner C:/Users<br>der dientsync created succ<br>nection from C:/Users/Admi                                                           | ent<br>der Verbindung.<br>http://doud.psycholog<br>psychologie.hu-berlin.<br>Administrator/ownClou<br>ssfully.<br>nistrator/ownCloud to                      | gie.hu-berlin.de<br>.de: ownCloud version 4.0.7<br>udok<br>remote directory dientsync was  |
| Congratu<br>Press Finish                                                                                                    | Cloud Verbindungs-Assis<br>is<br>werbunden mit ownCloud auf<br>verbunden mit http://doud<br>alen Sync. Ordner C:/Users<br>der dientsync created succ<br>nection from C:/Users/Admi<br>lations, your ownCloud<br>to permanently accept this    | ent<br>der Verbindung.<br>http://doud.psycholog<br>psychologie.hu-berlin.<br>/Administrator/ownClou<br>.ssfully.<br>nistrator/ownCloud to<br>connection.     | gie.hu-berlin.de<br>de: ownCloud version 4.0.7<br>udok<br>remote directory dientsync was   |
| Cooperative<br>Cooperative<br>Cooper | Cloud Verbindungs-Assis<br>IS<br>werbunden mit dwnCloud auf<br>verbunden mit http://doud<br>alen Sync. Ordner C:/Users<br>der clientsync created succ<br>nection from C:/Users/Admi<br>lations, your ownCloud<br>n to permanently accept this | ent<br>der Verbindung.<br>http://doud.psycholog<br>psychologie.hu-berlin.<br>Administrator/ownClou<br>esfully.<br>nistrator/ownCloud to<br>can be connected! | gie.hu-berlin.de<br>.de: ownCloud version 4.0.7<br>udok<br>remote directory clientsync was |

Damit ist die Installation nun beendet und man kann eine Verknüpfung des Sync-Verzeichnisse auf dem Desktop anlegen, so hat man ständig Zugriff auf die Cloud.